## **Netwerk beveiliging**

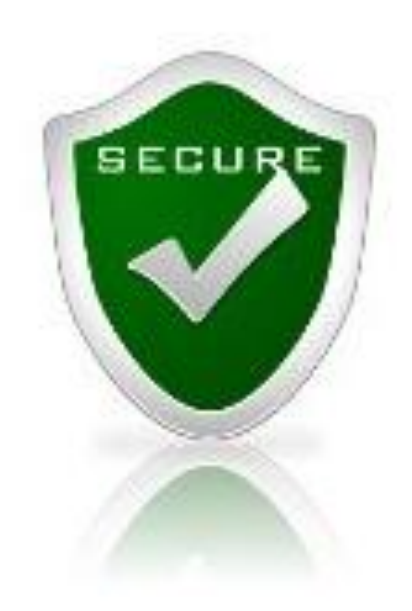

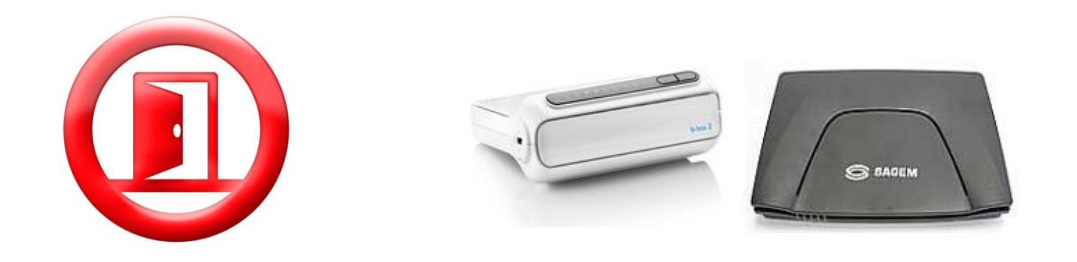

| Bestand Bellerken Beej  | d Egina Help                          |                  |                    |
|-------------------------|---------------------------------------|------------------|--------------------|
| Organiseren • Brander   | Nieuwe map                            |                  |                    |
| Feverieten              | Naarn                                 | Gewijogd ap      | Туре               |
| Bureaublad              | screenshots                           | 14/02/2012 0:36  | Bestandsmap        |
| a Dewelcade             | G -SBACKUP.pptx                       | 15/02/2012 17:05 | Microsoft Office P |
| 💝 Dropbox               | Sourity.docx                          | 15/02/2012 16:55 | Microsoft Office   |
| 🎍 Jorca Support - jorci | 🔁 -Ser netwerk.docx                   | 15/02/2012 16:55 | Microsoft Office - |
| S Recente locaties      | T Antenna_Guide.pdf                   | 24/01/2012 22:46 | Adobe Acrobat D    |
|                         | 🕙 backup for dummies - algemeen.docx  | 20/01/2012 23:09 | Microsoft Office   |
| Bibliotheken            | BACKUP uitleg.docx                    | 15/02/2012 0:45  | Microsoft Office   |
|                         | BACKUP.mht                            | 15/02/2012 0:40  | MHTML-document     |
| Thuisgroep              | BACKUP.pptx                           | 15/02/2012 17:19 | Microsoft Office P |
|                         | Backups zijn noodzakelijit.docx       | 31/01/2012 0:10  | Microsoft Office   |
| Computer                | 🕐 barmer.jpg                          | 16/01/2012 23:58 | JPEG-atheelding    |
| Acer (C:)               | E bbs: netwerk.docx                   | 14/02/2012 0:24  | Microsoft Office   |
| Data (D.)               | 🔁 Free SyncBack Manual.pdf            | 30/01/2012 22:30 | Adebe Acrobat D    |
| Ea Hj (t)               | The LogMein_Backup_GettingStarted.pdf | 21/01/2012 15:44 | Adabe Acrobat 0    |
| 🖵 Public (\\WIJ) (W)    | iscurity for dummies-flyer.doc        | 16/01/2012 23:51 | Microsoft Office   |
| Se myshare (\\Backup)   | Security.docx                         | 16/01/2012 23:58 | Microsoft Office   |
| 🔛 openshare (\\Backup   | Thumbs.db                             | 15/02/2012 17:20 | Data Base File     |

Netwerk beveiliging bestaat uit verschillende onderdelen:

- ➤Toegang tot het netwerk
- >Toegang tot de configuratie van het netwerk
- > Beveiliging van de gegevens op het netwerk

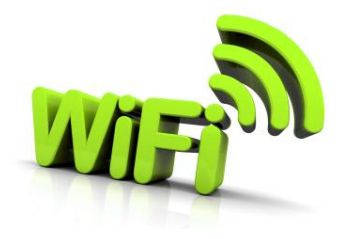

## **Toegang tot het netwerk**

- Bijna alle netwerken zijn tegenwoordig draadloos (WiFi)
- Om te voorkomen dat ongewenste personen gebruik maken van je netwerk:

✓ Beveilig het met een wachtwoord

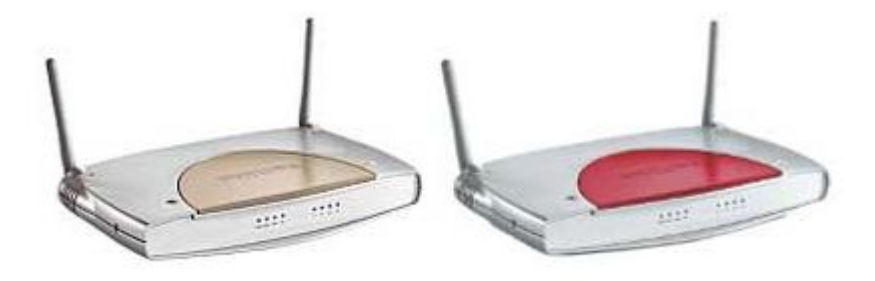

## Toegang tot de configuratie van het netwerk

• De configuratie is opgeslagen in de router

Beveilig de toegang met een wachtwoord

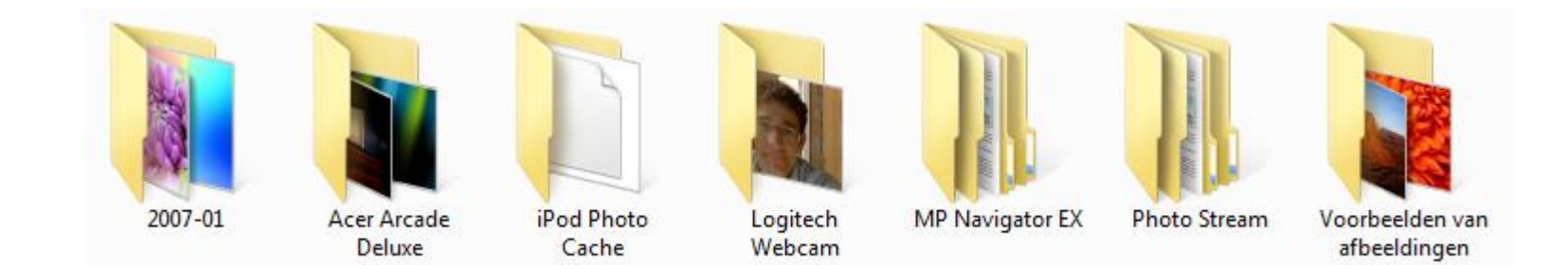

## Beveiliging van de gegevens op het netwerk

- Installeer een goede virus scanner
  - ✓ beschermd tegen virussen
  - ✓ detecteert spyware
  - ✓ gebruikt een firewall

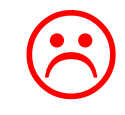

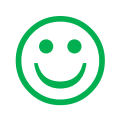

#### Je netwerk onbeveiligd, en dan ?

#### Een rondje rijden door een aantal straten 🙂

| Wi-Fi            |         |  |
|------------------|---------|--|
| Kies een netwerk |         |  |
| Default          | ÷ 0     |  |
| WiFi_DA          |         |  |
| bbox2-b4d8       | ÷ 0     |  |
| Sid NT           | ₽ 🗢 😒 📩 |  |
| Herman&Lobke     | - ≈ ⊙ 🛣 |  |
| linksys          |         |  |
| Philips WiFi     | ÷ 0     |  |
| telenet-429EA    | ₽ ≈ 💿 🛠 |  |
| ✓ Moe&Katrien    |         |  |
| telenet-A88AA    | A 🗢 💿 📩 |  |
|                  |         |  |

#### En ik was eenvoudig op een netwerk

|                            |                           | 1                                     |                         |                     |                          | 4  |
|----------------------------|---------------------------|---------------------------------------|-------------------------|---------------------|--------------------------|----|
| Amazon.com: Flashpoint: 1  | Third Season: Amy         | Bruna BV                              | ×                       | 192.10              | 68.2.1/                  | +  |
| ELKIN. R                   | outer Setup               |                                       | ,                       | lome   Help   Login | Internet Status: Connect | ed |
| N Setup<br>I Settings Stat | us                        |                                       |                         |                     |                          |    |
| net WAN You                | will need to log in befor | e you can change any settings.        |                         |                     |                          |    |
| Lang                       | juage                     |                                       |                         |                     |                          |    |
| AC Address                 | rrent Language            | English                               |                         |                     |                          |    |
| Vireless Av                | ailable Languages         | English Deutsch Français Españ<br>한국이 | iol Nederlands Italiano | 简体中文 繁體中文 日         | 日本語                      |    |
| hannel and SSID<br>ecurity |                           |                                       |                         |                     |                          |    |
| -Fi Protected Setup Vers   | ion Info                  |                                       | LAN Settings            |                     |                          |    |
| se as Access Point Fir     | mware Version             | A.00.11                               | LAN/WLAN MAC            | 00-1C-DF-B1-CE-0    | 03                       |    |
| rewall Bo                  | ot Version                | 0.05                                  | IP Address              | 192.168.2.1         |                          |    |
| tual Servers Ha            | rdware                    | F5D7230-4 vA000                       | Subnet mask             | 255.255.255.0       |                          |    |
| ant IP Filters Se          | rial No.                  | BE701653727                           | DHCP Server             | Enabled             |                          |    |
| C Address Filtering<br>Z   |                           |                                       |                         |                     |                          |    |
| AN Ping Blocking           | net Settings              |                                       | Features                |                     |                          |    |
| surity Log                 | AN MAC Address            | 00-1C-DF-B1-CE-04                     | Firewall                | Enabled             |                          |    |
| lities Co                  | nnection Type             | Dynamic                               | SSID                    | Moe&Katrien         |                          |    |
| start Router Su            | bnet mask                 | 255.255.240.0                         | Security                | Disabled            |                          |    |
| store Eactory Defaults     | AN IP                     | 81.82.56.121                          | WPS                     | Enabled             |                          |    |
| we/Backup Settings         | fault Gateway             | 81.82.48.1                            | Guest Access            | Disabled            |                          |    |
| DN                         | IS Address                | 195.130.130.132                       |                         |                     |                          |    |
| lestore Previous Settings  |                           |                                       |                         |                     |                          |    |
| uniware Opuale             |                           |                                       |                         |                     |                          |    |
| ysion coungs               |                           |                                       |                         |                     |                          |    |
|                            |                           |                                       |                         |                     |                          |    |
|                            |                           |                                       |                         |                     |                          |    |

Home | Help | Logout (Internet Status: Connected LAN > DHCP Client List This page shows you the IP address, Host Name and MAC address of each computer that is connected to your network. If the computer does not have a host name specified, then the Host Name field will be blank. Internet WAN Pressing "Refresh" will update the list. MAC Address IP Address Host Name Wireless 192.168.2.2 00-23-12-1A-44-D8 192.168.2.3 00-0C-76-BA-2F-78 pcoud 192.168.2.4 iPad-van-Jeroen 4-D1-D2-CC-48-87 Refresh Firewall

#### Dat is dus niet wat we willen !

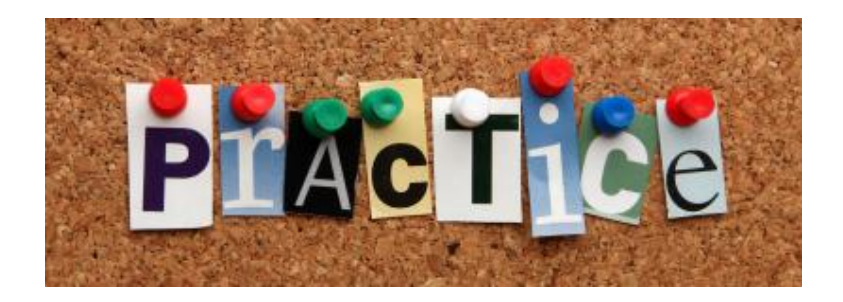

- A. Hoe je draadloos netwerk te beschermen met een wachtwoord
- B. Hoe de configuratie van je router beschermen met een wachtwoord

Hiervoor moet je connectie maken met de router Daar is het ip-adres nodig van router, dit kan je vinden door:

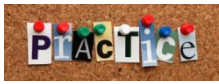

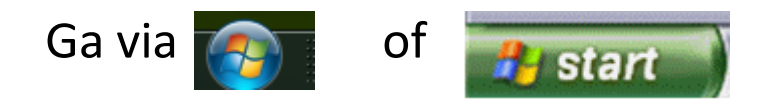

kies configuratiescherm en daarin

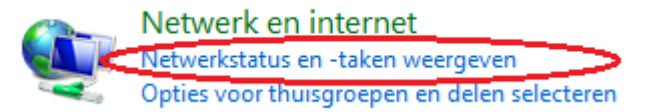

Kies vervolgens 'Adaptor instellingen wijzigen'

Selecteer een netwerk verbinding, klik met de rechtermuis toets hierop Er verschijnt een menu, klik op 'Status'

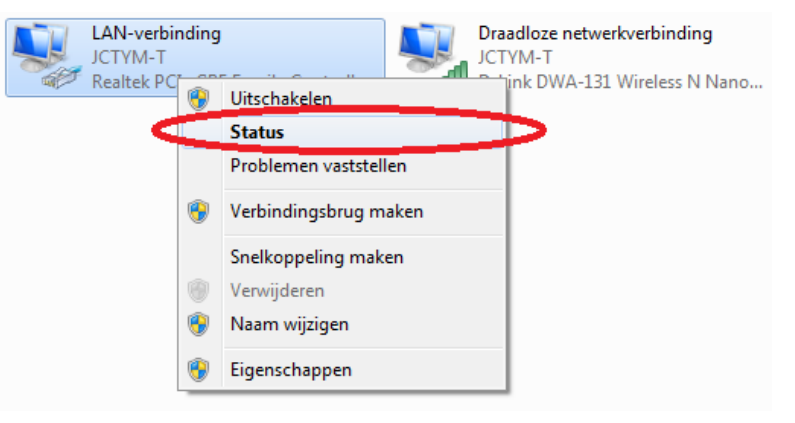

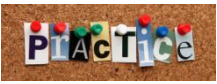

#### In het volgende scherm, selecteer 'Details'

| Status van LAN-verbinding        | ×                               |
|----------------------------------|---------------------------------|
| Algemeen                         |                                 |
| Verbinding                       |                                 |
| IPv4-verbindingsmogelijkheden:   | Internet                        |
| IPv6-verbindingsmogelijkheden:   | Geen internettoegang            |
| Status van media:                | Ingeschakeld                    |
| Tijdsduur:                       | 03:01:09                        |
| Snelheid:                        | 1,0 Gbps                        |
| Details                          |                                 |
| Activiteit                       | <b></b>                         |
| Verzonden —                      | Ontvangen                       |
| Bytes: 102.851.178               | 667.045.366                     |
| 🛞 Eigenschappen 🕅 🖞 Litschakeler | n <u>P</u> roblemen vaststellen |
|                                  | Sluiten                         |

| Eigenschap              | Waarde                              |
|-------------------------|-------------------------------------|
| Verbindingsspecifiek DN | telenet.be                          |
| Beschrijving            | Realtek PCIe GBE Family Controller  |
| Fysiek adres            | D0-27-88-32-C3-C7                   |
| DHCP ingeschakeld       | Ja                                  |
| IPv4-adres              | 192.168.0.199                       |
| IPv4-subnetmasker       | 255.255.255.0                       |
| Lease verkregen         | woensdag 15 februari 2012 15:32:58  |
| Lease verloopt          | donderdag 16 februari 2012 15:32:58 |
| IPv4-standaardgateway   | 192.168.0.3                         |
| IPv4 DHCP-server        | 192.168.0.3                         |
| IPv4 DNS-server         | 192.168.0.3                         |
| IPv4 WINS-server        |                                     |
| NetBIOS via TCPIP inge  | Ja                                  |
| Link-local IPv6-adres   | fe80::dd3bf369:4eb7:3680%10         |
| IPv6-standaardgateway   |                                     |
| IPv6 DNS-server         |                                     |
|                         |                                     |
|                         |                                     |

de waarde van 'standaard gateway' is te vinden hier 192.168.0.3

Dit in typen in je internet browser en .....

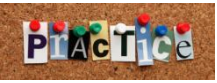

#### We zijn in de router, op de login pagina van de configuratie

|                                         | 1 P 2 1 Personal Provide Contract of the Person of the Person of the Per |                                               |
|-----------------------------------------|----------------------------------------------------------------------------------------------------|-----------------------------------------------|
|                                         | - 10 6 http://192.168.0.3/                                                                                                    | ③ ☆ ① × ひ・Q                                   |
|                                         | J-LINK SYSTEMS, INC.   WI ×                                                                                                    |                                               |
|                                         | B <u>e</u> stand Be <u>w</u> erken <u>B</u> eeld <u>F</u> avorieten E <u>x</u> tra <u>H</u> elp                                                                                                    |                                               |
|                                         | Product Page: DIR-655                                                                                                    | Hardware Version: A4 Firmware Version: 1.31EU |
| All All All All All All All All All All |                                                                                                    |                                               |
|                                         | D-Link                                                                                                    |                                               |
|                                         | <b>D</b> Link                                                                                                    |                                               |
|                                         |                                                                                                    |                                               |
|                                         |                                                                                                    |                                               |
|                                         | LOGIN                                                                                                    |                                               |
|                                         | Log in to the router:                                                                                                    |                                               |
|                                         | User Name : Admin 👻                                                                                                    |                                               |
|                                         | Password :                                                                                                    | Log In                                        |
|                                         |                                                                                                    |                                               |
|                                         |                                                                                                    | E                                             |
|                                         | English 🔻                                                                                                    |                                               |
|                                         |                                                                                                    |                                               |
|                                         | WIRELESS                                                                                                    |                                               |
| 1                                       | Copyright © 2004-2008 D-Link Systems, Inc.                                                                                                    |                                               |

Wanneer het nog niet beveiligd is met een wachtwoord: login selecteren, anders wachtwoord ingeven.

Sommige routers zijn bij aankoop al beveiligd met een algemeen wachtwoord, dit staat meestal achterop, of in de documentatie.

Verander dit altijd !!

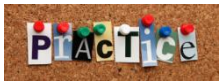

#### Wachtwoord draadloos netwerk instellen

#### Kies Setup En wireless settings

#### 

Product Page: DIR-655

**D-Link** 

DIR-655

INTERNET

#### Selecteer:

# Manual Wireless Network setup

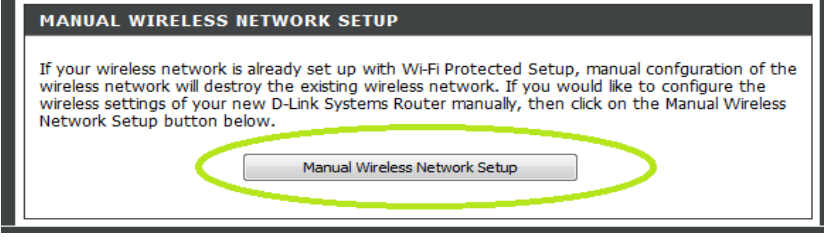

SETUP

INTERNET CONNECTION

ADVANCED

There are two ways to set up your Internet conn Connection Setup Wizard, or you can manually co

INTERNET CONNECTION SETUP WIZARD

If you would like to utilize our easy to use Web-bas new D-Link Systems Router to the Internet, click c

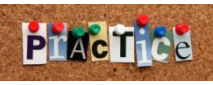

WPA is een beveiligings type, kies de 'sterkste' dat is WPA2

Selecteer voor Cipher type: TKIP and AES

De pre-shared key is het wachtwoord

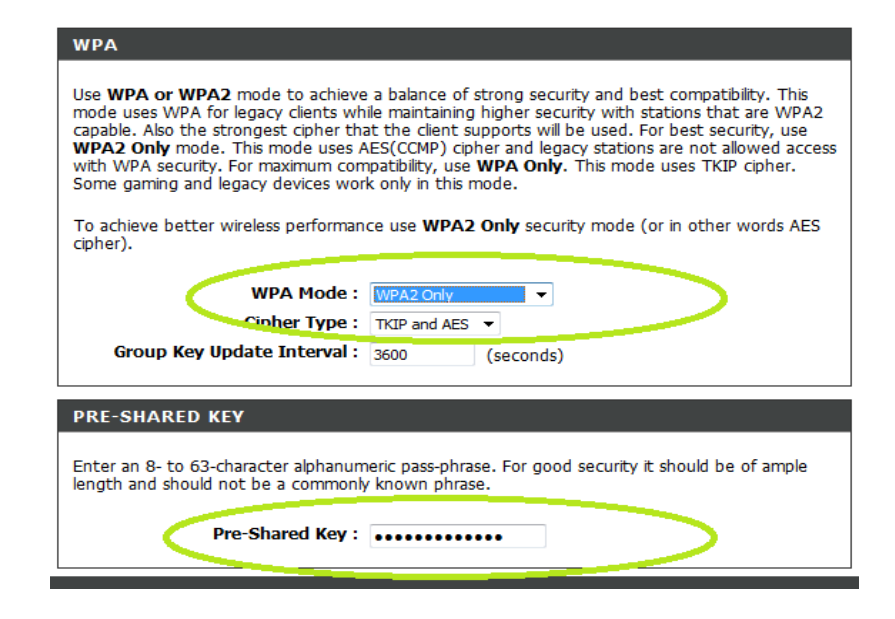

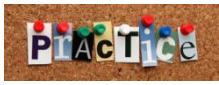

### Bewaar altijd de verandering welke je hebt gedaan Zoek naar de knop 'Save' of 'Bewaar'

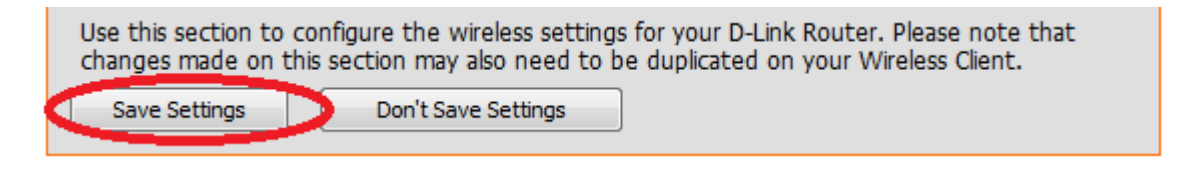

#### Duidelijke handleiding voor Belgacom:

http://support.nl.belgacom.be/app/answers/detail/a\_id/14455/~/modems%3A-installatie,-beveiligingvan-het-draadloze-netwerk,-enz.

#### Duidelijke handleiding voor Telenet:

http://klantenservice.telenet.be/content/hoe-moet-ik-mijn-telenet-wireless-modem-instellen

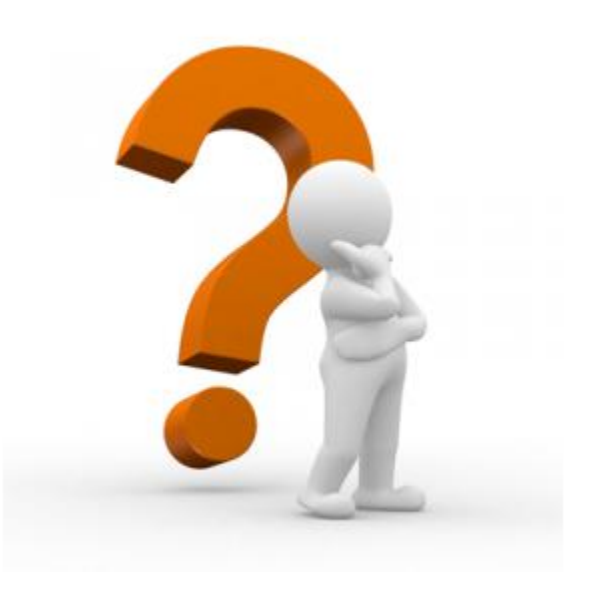

support@jorca.eu